# CUSTOMER ESSENTIALS

As you embark on your new journey with CMA CGM, find out about all the key essential information and processes you will need.

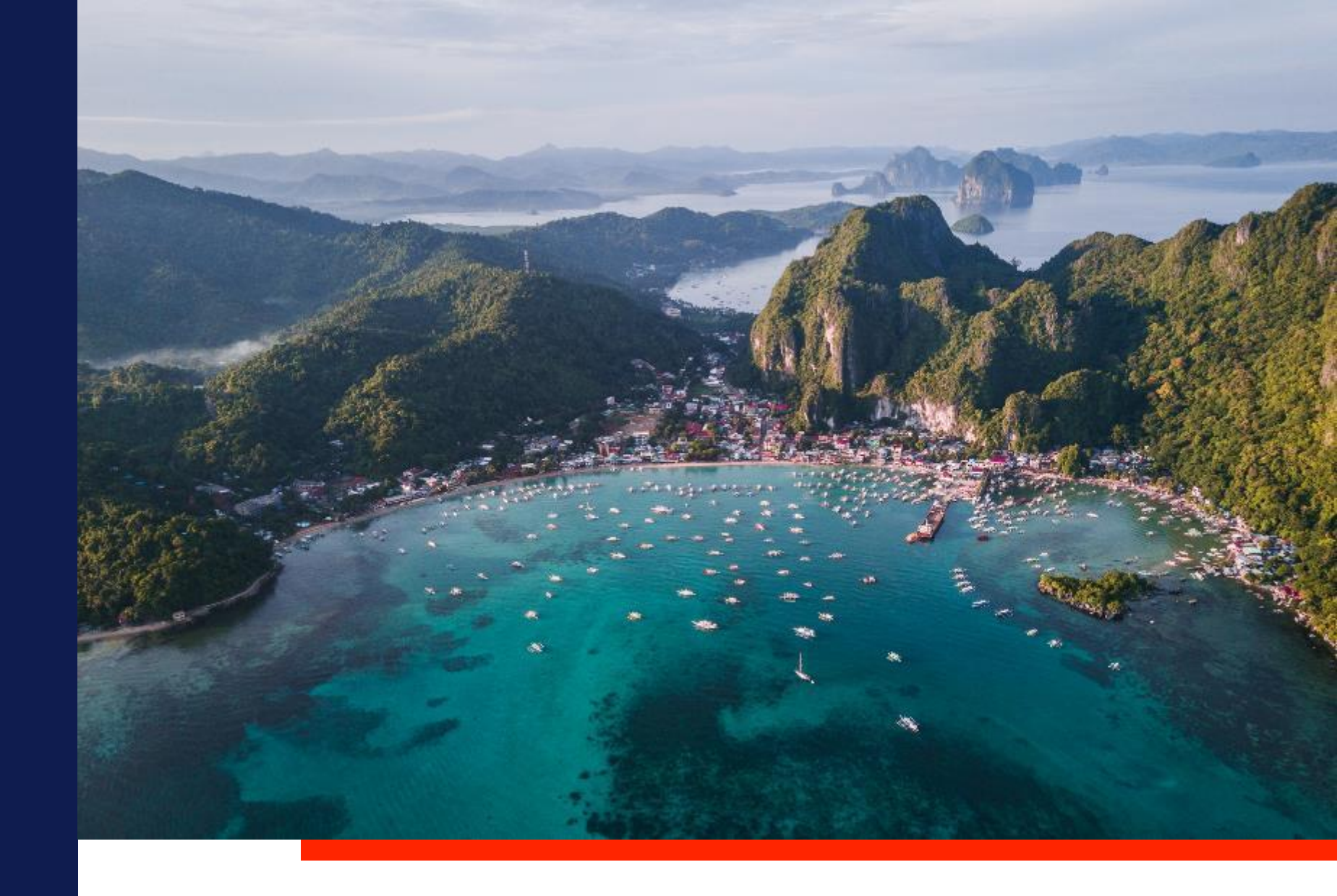

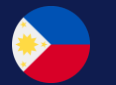

CMA CGM Philippines

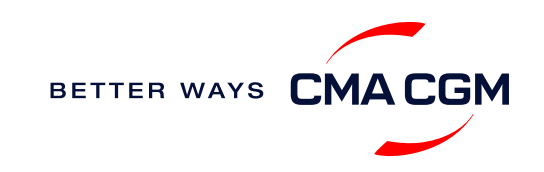

### $\bigcirc$ = $\bigcirc$

# Content

| Getting started                        | Your shipment journey                                           | Add-on services   | Get support | Additional local information |      |
|----------------------------------------|-----------------------------------------------------------------|-------------------|-------------|------------------------------|------|
| Welcome                                | Find a schedule                                                 | CMA CGM+ services | Contact us  | Import, export and Demurrage | 1000 |
| Introduction to CMA CGM<br>Philippines | Get rates                                                       |                   |             | and Detention (D&D) charges  |      |
| Start your journey with CMA            | Make a booking                                                  |                   |             | Useful links                 |      |
| CGM                                    | Make a booking for special cargo or<br>dangerous goods          |                   |             |                              |      |
|                                        | Amend a booking                                                 |                   |             |                              |      |
|                                        | Get an overview of your shipments                               |                   |             |                              |      |
|                                        | Important cut-off times                                         |                   |             |                              |      |
|                                        | Submit Shipping Instructions (SI) and Verified Gross Mass (VGM) |                   |             |                              |      |
|                                        | Review and amend Bill of Lading (BL)                            |                   |             |                              |      |
|                                        | Invoice follow up                                               |                   |             |                              |      |
|                                        | Make payment                                                    |                   |             |                              |      |
|                                        | Access your documents                                           |                   |             |                              |      |
|                                        | Track your shipments                                            |                   |             |                              |      |
|                                        | Container return                                                |                   |             |                              |      |
|                                        |                                                                 |                   |             | BETTER WAYS CMAC             | GN   |

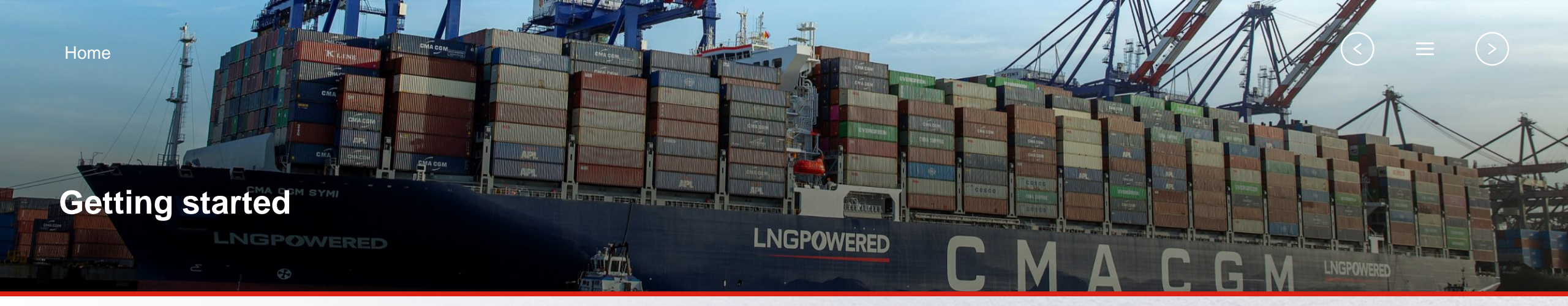

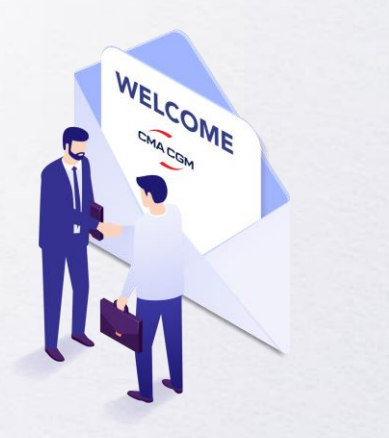

Welcome

Introduction to CMA CGM Philippines

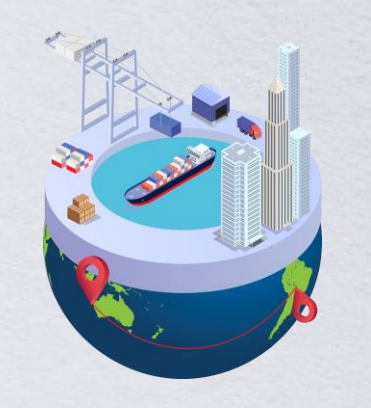

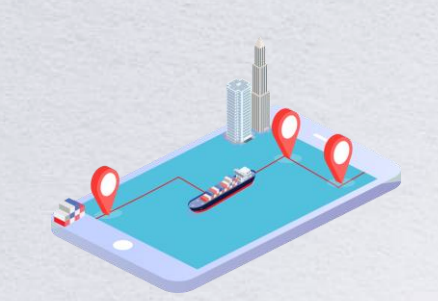

Start your journey with CMA CGM

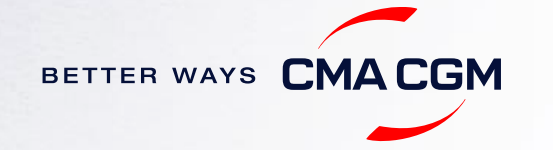

### - Welcome

Thank you for choosing CMA CGM group of carriers as your preferred partner for comprehensive shipping solutions. Our ability to anticipate needs and innovate new and effective solutions for our customers is proven every day. We own a diverse portfolio of brands and subsidiaries that take care of our customers and their cargo wherever they are in the world, door-to-door.

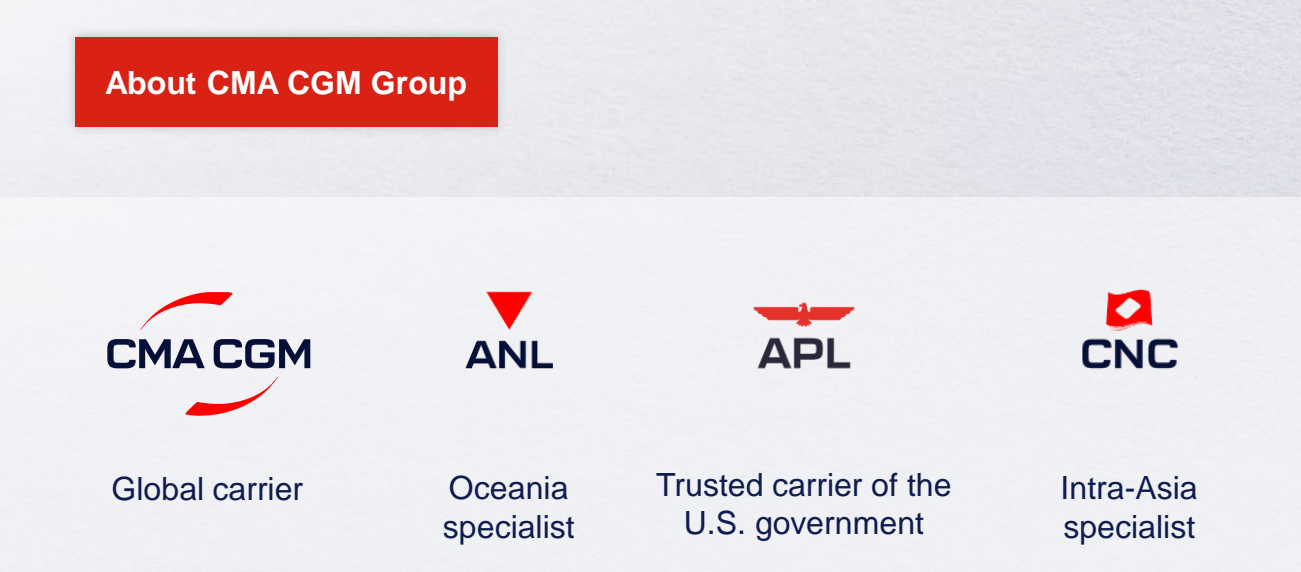

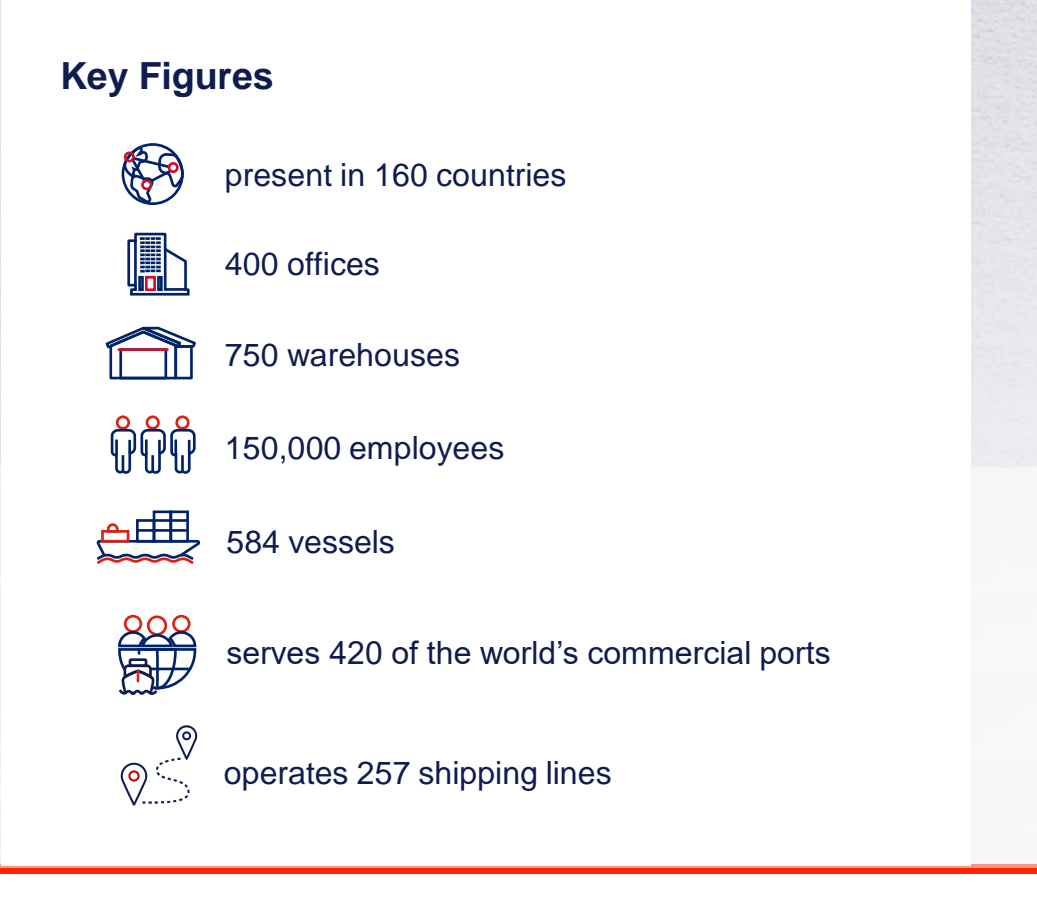

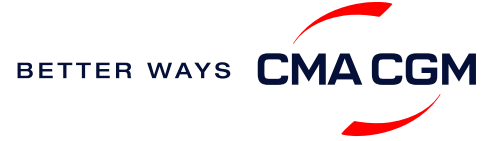

### - Introduction to CMA CGM Philippines

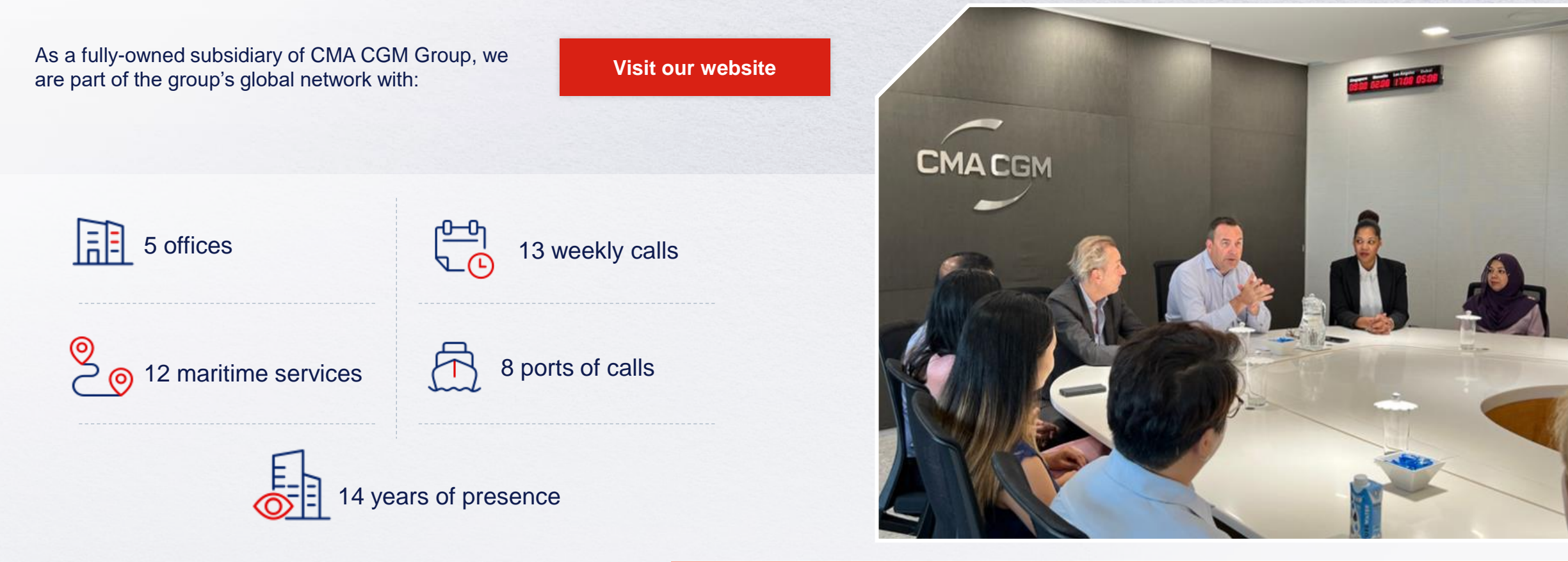

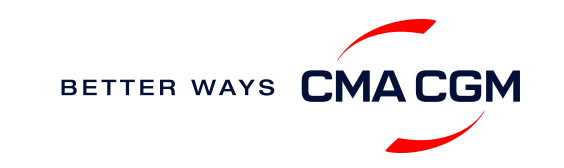

### - Start your journey with CMA CGM

The easiest and fastest way to start shipping with us is to register for a My CMA CGM account.

#### Creating a My CMA CGM account

Register for an account and organize, follow and manage your shipments from anywhere in the world.

**Register for an account** 

Video guide

#### What about My CNC and My ANL?

Your same account details can be used to access My CNC and My ANL, depending on your preferred default carrier. **Need help creating an account?** 

- "Invalid password, not authorized": Kindly call customer service at 632 8479 5055. You may also email <u>ecustomersupport@cma-cgm.com</u> and cc <u>phl.customercare@cma-cgm.com</u> & <u>phl.importcs@cma-cgm.com</u>
- · "Account not created": Kindly create and upload the necessary documents

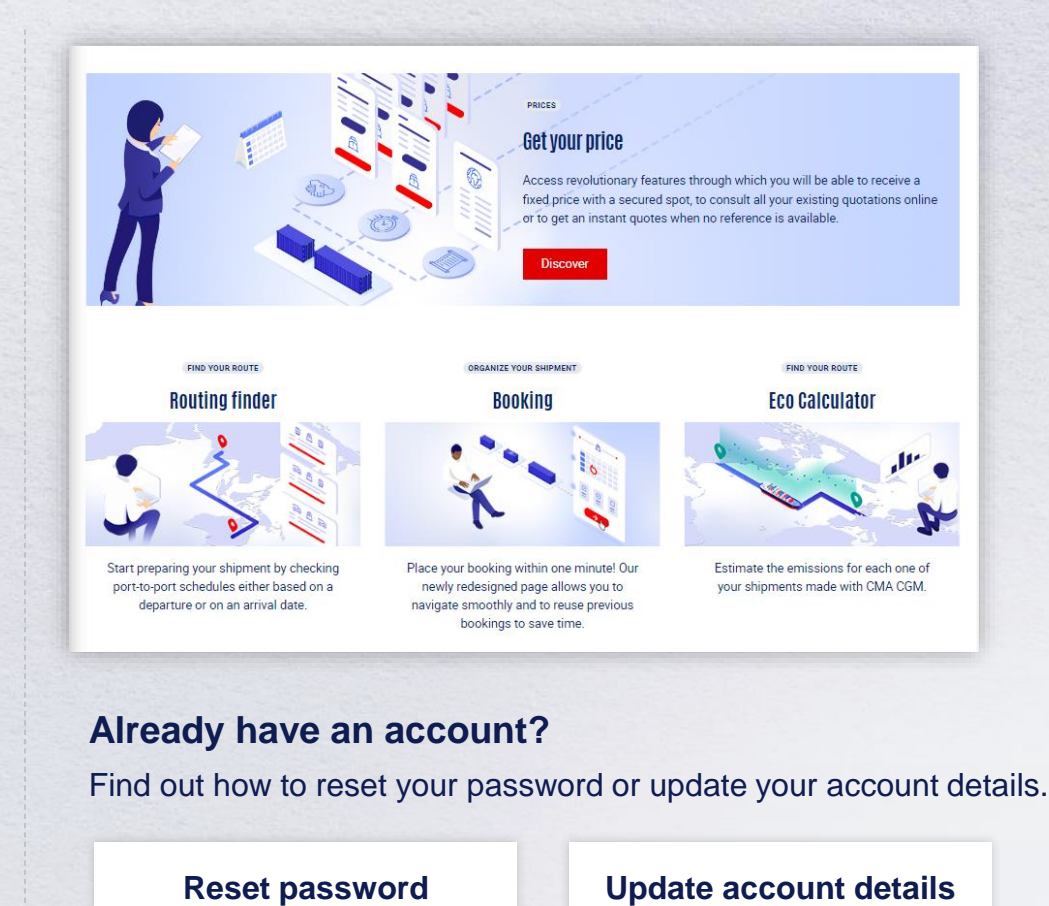

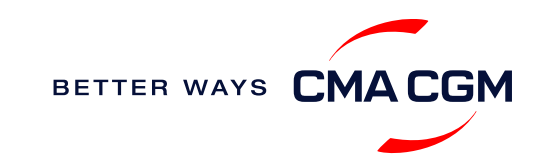

### - Start your journey with CMA CGM

#### **My Customer Service**

Whether you have a question on our shipping cycle or our products and services, our dedicated customer service page is here to assist you.

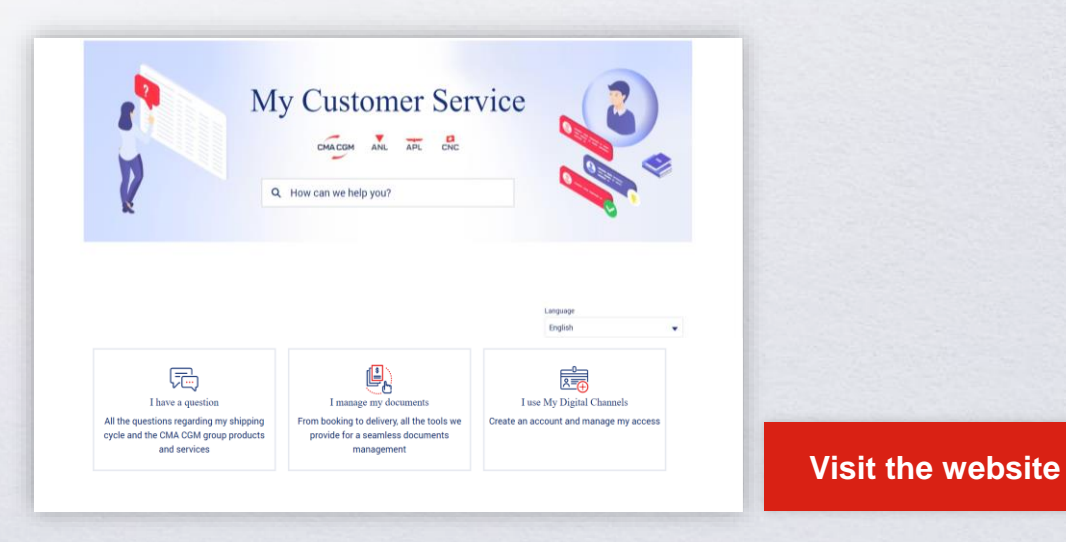

#### How to access our local website and subscribe to local news

Stay up to date with the latest news, customized to your preferences.

| СМА      | CGM news  | ANL news                         | CNC news                     |
|----------|-----------|----------------------------------|------------------------------|
|          |           |                                  |                              |
| Click on | Subscribe | in the right-side bar to receive | e the latest news via email. |

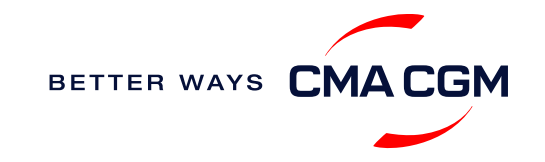

Home

### Your shipment journey

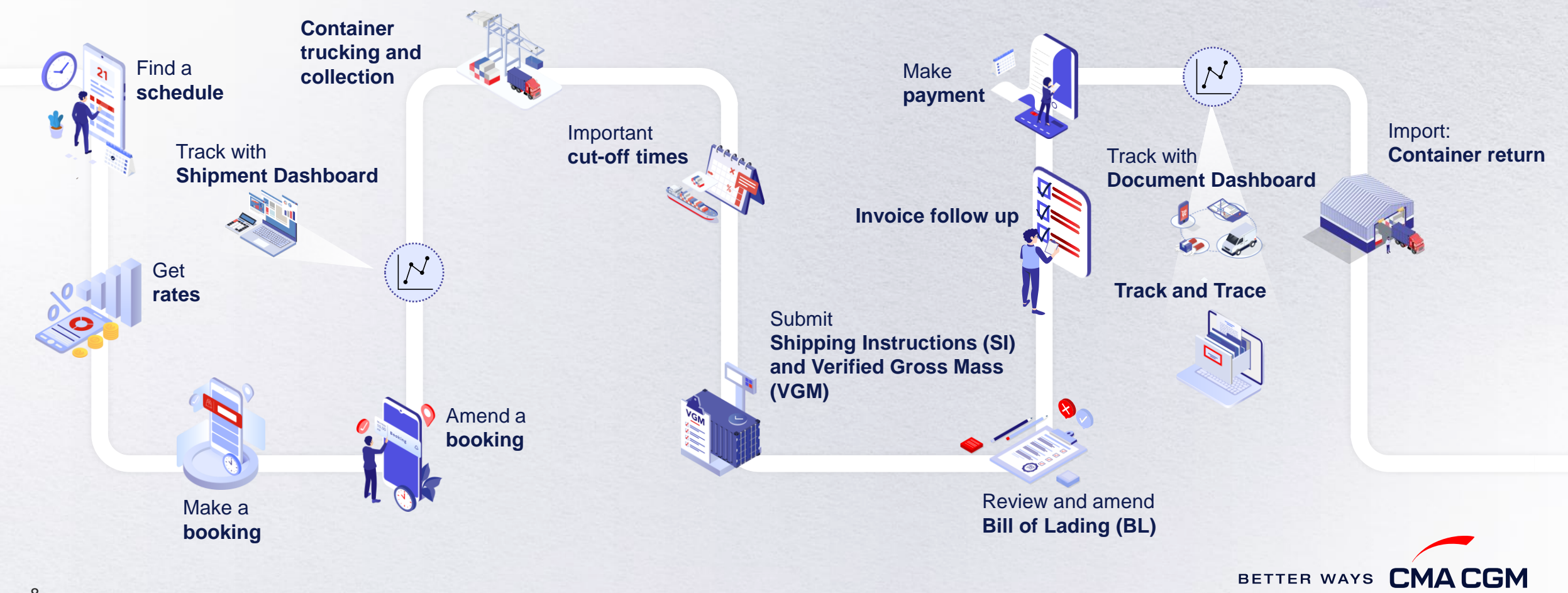

 $(\langle \rangle)$ 

(>)

 $\equiv$ 

8

# - Find a schedule

Based on your sailing date, commodity type, POL and POD, find a suitable service based on your shipping requirements.

#### Depending on your needs, you can find the service you need based on:

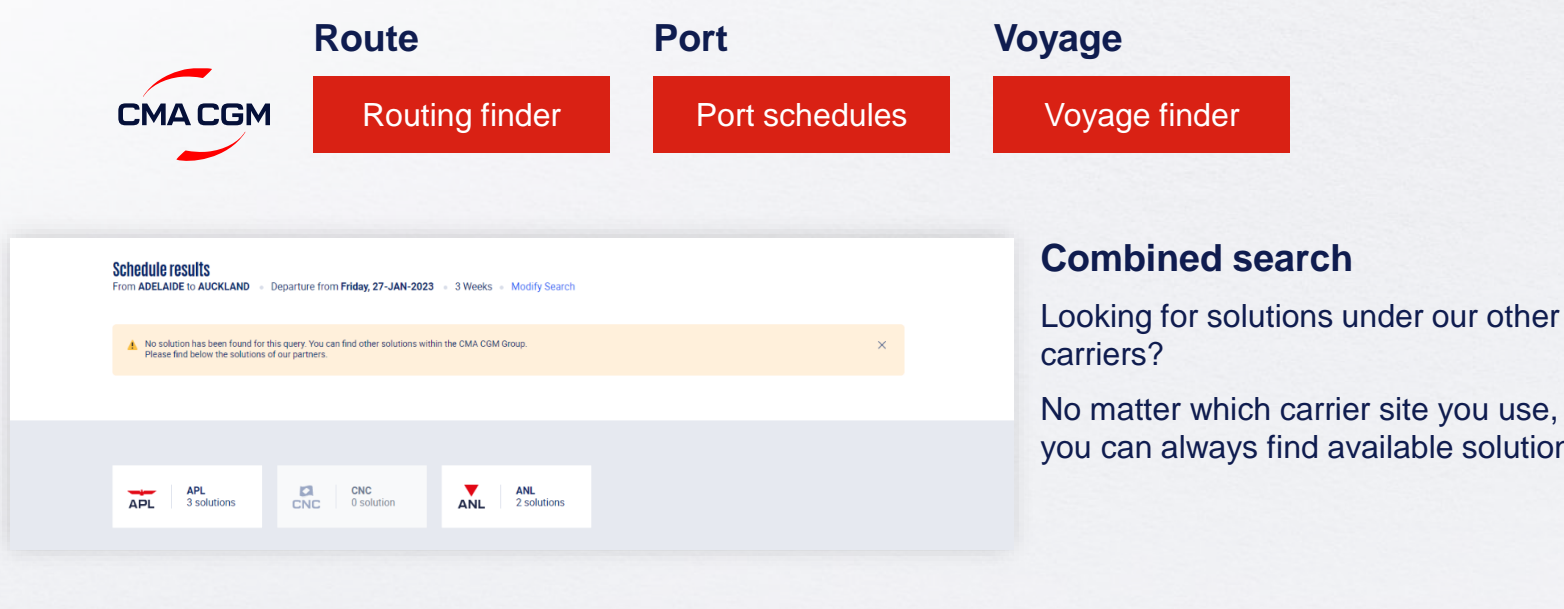

you can always find available solutions.

#### Not yet on My CMA CGM?

You can also explore our shipping schedules without a My CMA CGM account on our respective carrier sites.

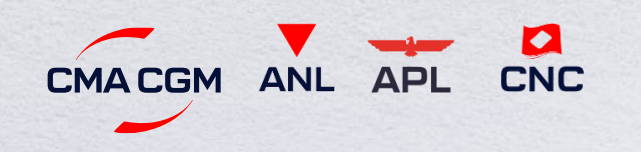

Simply enter your desired POL and POD to view them.

Find out the list of services offered by our carriers:

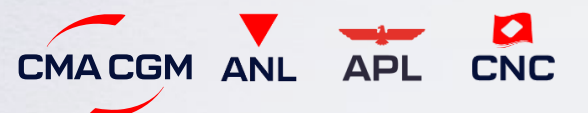

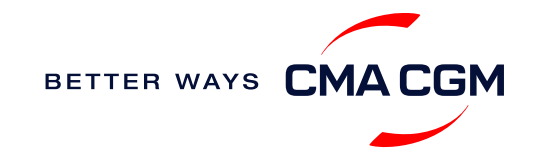

### - Get rates

Generate a quote that includes our ocean freight rate and other applicable charges for your ocean or multimodal shipment requirements.

#### Start with an instant quote with SpotOn

Be informed upfront on the cost of your unique deliveries (including door-to-door options), and reserve space on board with a <u>SpotOn</u> quote, valid for 24 hours:

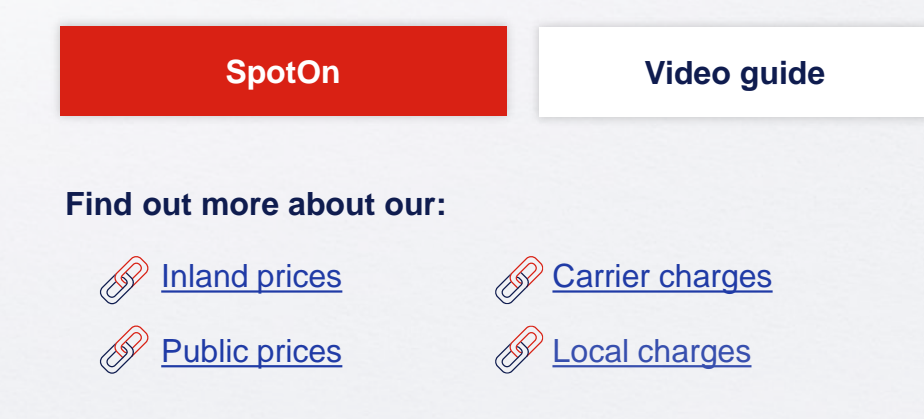

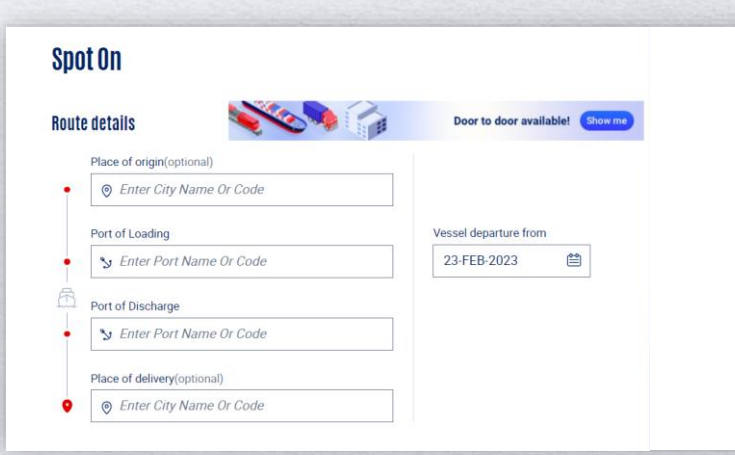

#### Door-to-door:

You can include your Place of Origin and Place of Delivery at the point of quote.

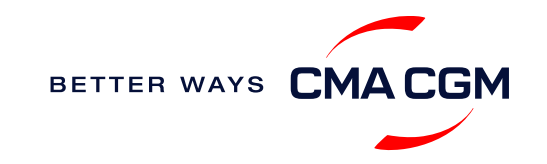

### - Make a booking

#### Already have a quote?

Access your existing quotes or contractual rates at:

#### **My Quotations**

If you received a quote from your salesperson-incharge, you can check with them directly on the validity of your contract.

#### **Booking FAQs**

#### Q: My booking was released to a later sailing. Why?

**A:** There is either insufficient space on board or no available equipment. Rest assured, your booking will be placed on the next earliest available vessel.

### **Q: Manila North Terminal does not appear when I am trying to get a schedule. Why? A:** Due to schedule limitation, when your service calls both Manila North and South Terminal, our bookers will automatically move your shipment to Manila North as loading port. If you wish to be maintained at the South terminal, please mention it in the comment section.

### Q: Why am I unable to finalize my booking with the spot quotation request that I retrieved on your website?

**A:** SpotOn quotes are valid for booking within 24 hours. If no booking is placed during this period, the quotation reference is deactivated automatically.

#### Make a booking

Complete your booking:

Booking

| 01                                                  | 02                             | 03                              | 04                                                               | 05                   | 06                                                               |
|-----------------------------------------------------|--------------------------------|---------------------------------|------------------------------------------------------------------|----------------------|------------------------------------------------------------------|
| Enter your:<br>• Quotation number<br>• POL<br>• POD | Select your<br>vessel schedule | Enter the details of your cargo | Add on the CMA<br>CGM+ value-<br>added services<br>that you need | Make your<br>booking | Get a notification<br>when your<br>booking has<br>been submitted |

#### **Turnaround time:**

**General booking:** Your booking will be confirmed in 1 working hour (subject to rate/space/equipment/no other compliance issue).

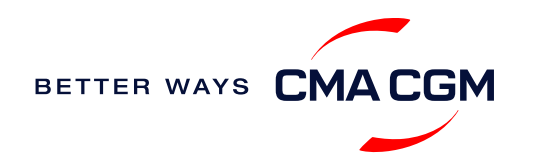

### - Make a booking for special cargo or dangerous goods

Make a booking online (subject to pre-booking checks/acceptance).

#### **Pre-booking acceptance**

#### **Special cargo**

Complete the Out Of Gauge
(OOG) form

#### **Dangerous Goods (DG)**

- Please <u>upload</u> a copy of the Material Safety Data Sheet (MSDS) and initial DG Declaration (DGD) after booking creation
- All DG is subject to approval from the DG desk, even if the UN number does not fall in our prohibited list

#### **Booking release**

After the complete cargo information is received, approval for the cargo will take:

- CMA CGM vessel 2 working days
- Partner vessel 3-5 working days

You can check your booking with our booking team at phl.booking@cma-cgm.com.

For breakbulk, please place a manual booking through our VIP & Specialized Cargo experts at phl.customercare@cma-cgm.com.

#### **Post-booking**

#### **Special cargo**

• No turnaround time

#### **Dangerous Goods (DG)**

 The shipper is required to email their MSDS and final DGD with container number to <u>phl.cargoreadiness@cmacgm.com</u>, 3 working days prior to vessel ETD latest by 10am

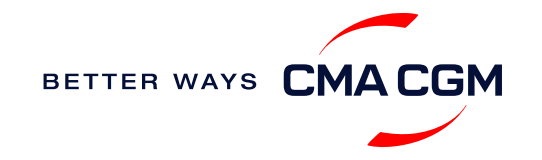

# - Amend a booking

If you have missed out any information on your booking request, you can request for changes.

#### Making an amendment after the booking has been released:

Make your changes on My CMA CGM under the Shipment Dashboard.

For special bookings, amendments need to be made more than 5 working days before the vessel ETD.

**Amend information** 

Step by step guide

Turnaround time after making your request:

General booking: 2 working hours. Special cargo or dangerous goods booking: 8 working hours.

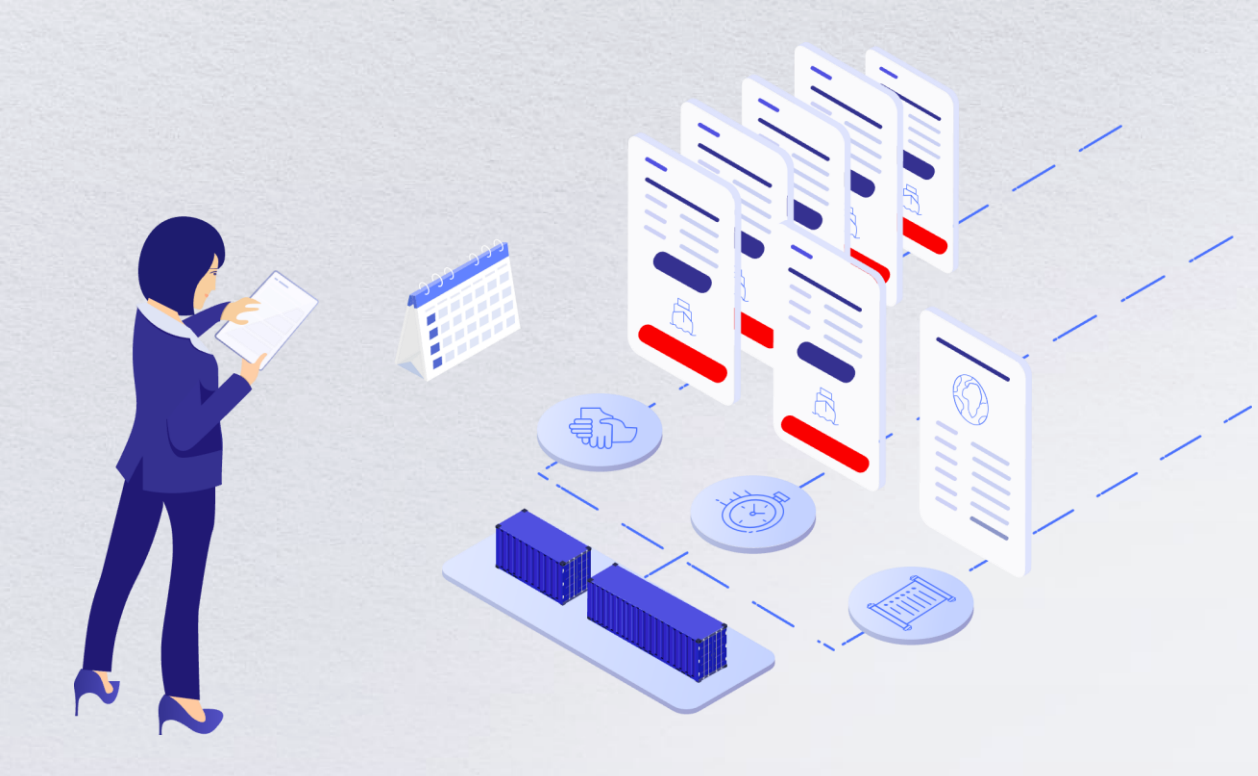

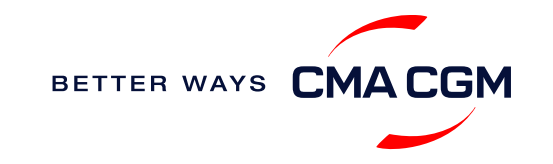

### - Get an overview of your shipments

#### **Shipment Dashboard**

Gain an overview of all your shipment or container information, perform searches on different data fields (e.g., POL) and trigger a data extract on schedule:

#### **Shipment view**

| l | pment Dashb             | oard   All Expor            | t/Import Shipme                               | Create Booking                           | Create Booking Change vie                   |                                    |           |       |
|---|-------------------------|-----------------------------|-----------------------------------------------|------------------------------------------|---------------------------------------------|------------------------------------|-----------|-------|
| N | nload Now 🔹 Sched       | ule an extract              |                                               |                                          |                                             | Rate your ship                     | ment dash | board |
| A | My Shipments            | Q Search, r                 | eference, port, status                        | •                                        | History : 2 Month                           | IS V                               |           |       |
|   | ↓ <b>↑ Shipment Ref</b> | ↓↑ From<br>(Receipt or POL) | ↓↑ <b>POL</b> マ<br>ETD                        | ↓ <b>↑ Export Voyage</b><br>Vessel       | ↓↑ <b>POD</b><br>TA                         | ↓↑ Shipment ♀↓↓↑ To do ♀<br>Status |           |       |
|   | ISB1224385              | ISKENDERUN , TR             | ISKENDERUN , TR<br>14-FEB-2023 21:00          | <b>ONVD2N1MA</b><br>MYNY                 | <b>NOUAKCHOTT , MR</b><br>03-MAR-2023 07:00 | Booking Processing                 | :         |       |
|   | ISB1218915              | ALIAGA (IZMIR AREA) , TR    | ALIAGA (IZMIR AREA) , TR<br>16-FEB-2023 11:00 | <b>OHFDPN1MA</b><br>CMA CGM<br>BARRACUDA | SZCZECIN , PL                               | Cancelled                          | ÷         |       |
| • | SIJ0417553              | SINGAPORE , SG              | SINGAPORE, SG                                 |                                          | ROTTERDAM , NL                              | Cancelled                          | :         |       |
|   | SIJ0417536              | SINGAPORE, SG               | SINGAPORE , SG                                |                                          | ROTTERDAM , NL                              | Cancelled                          | :         |       |

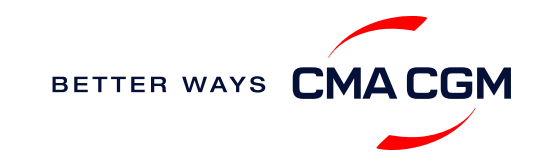

### Container trucking and collection

When collecting your empty container from the depot:

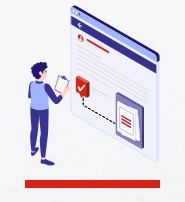

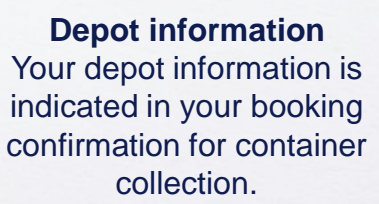

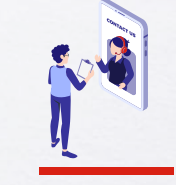

Engage external hauler You will need to engage an external hauler to assist in the container pick-up for stuffing.

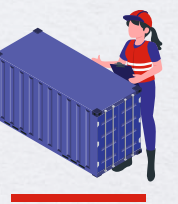

Enquire about equipment Send your enquiries or claims on damaged container replacements (with photos) to: MNL/BTG - phl.logistics-mnl@cma-cgm.com SFS - phl.logistics-sfs@cma-cgm.com CEB - phl.logistics-ceb@cma-cgm.com DVO - phl.logistics-dvo@cma-cgm.com CGY - phl.logistics-cgy@cma-cgm.com

GES - phl.logistics-ges@cma-cgm.com

Receive a response in 2 working hours\*.

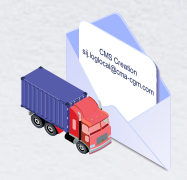

#### Book a pick-up slot

Your hauler can book a slot to collect the container using the depot system. Remaining depots not mentioned will be honoring the Booking Confirmation and Authority to Withdraw (ATW) provided to depot. ECG - <u>https://yarda.app/cyap/book</u>. \*for access keys, email jcabanero@yarda.app & <u>frifol@yarda.app</u>. NCT Caloocan - <u>www.webeir.net</u> LGICT - email PHL.lgictedo@cma-cgm.com for the EDO

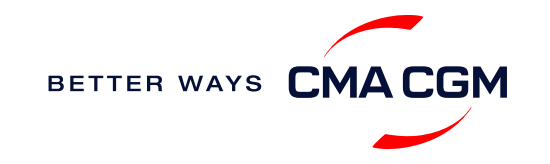

# - Mandatory information in shipping instruction

Meeting the important timelines will ensure your shipment arrives at destination as planned.

#### Mandatory information required for your shipment:

- Booking number
- Shipper
- Consignee
- Notify Party
- POL/Receipt
- POD
- Container number and seal number
- Number of packages
- Cargo description
- · Gross, volume and tare weight for Shipper Owned Containers

(SOCs) (breakdown per container)

- Payment terms (prepaid or collect)
- Bill type (negotiable Bill of Lading (BL) or Waybill)
- Split or combined BL
- For Shipper Owned Containers (SOCs), please submit the Container Service Charges (CSC) certification
- For tank, a valid tank certification is needed

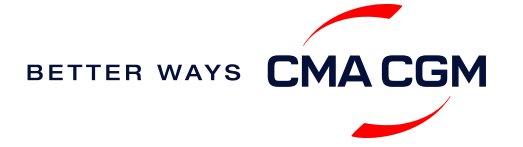

### – Important cut-off times

Meeting the important timelines will ensure your shipment arrives at destination as planned.

|     | Manifest filing applies for*                                                                                                    | Shipping Instructions (SI) cut-off |                                  |  |
|-----|----------------------------------------------------------------------------------------------------|------------------------------------|----------------------------------|--|
| ort | <ul> <li>Canada filing: Advanced Cargo Information (ACI)</li> <li>US filing: Advanced Manifest System (AMS)</li> <li>Japan filing: Japan Advance Filing Rules (AFR)</li> <li>China filing: China Custom Advance Manifest (CCAM)</li> </ul> | General                            | 24 hours prior to vessel ETD POL |  |
| Exp |                                                                                                    | Japan and China                    | 48 hours prior to vessel ETA POL |  |

By submitting your SI before the deadline, you can ensure timely loading of your container on the vessel, avoid potential penalties and enjoy a smooth shipping process.

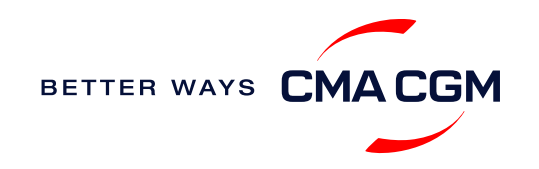

### Submit Shipping Instructions (SI)

#### How to submit Shipping Instructions (SI)

- Electronic submission:
  - GHCXXXXXXX www.cma-cgm.com
  - CPCXXXXXXX www.cnc-ebusiness.com
  - ANLXXXXXXX www.anl.com.au
- 3<sup>rd</sup> party submission (e.g., Inttra, Cargo Smart of GT Nexsus)

#### When will I get billed with late SI Fee?

When the vessel has sailed and is past the cut-off. A late fee of USD40/BL will be charged.

How to merge or split an SI

How to update container details

#### **Turnaround time and release**

| Bill of Lading (BL) draft turnaround time | Amendment<br>turnaround time | Bill of Lading (BL)<br>release   |
|-------------------------------------------|------------------------------|----------------------------------|
| 8 working hours                           | 3 working hours              | 4-5 hours after vessel departure |

#### **Export:**

• For SI submission, enquiries about certificates, BL amendment and BL release, you may send them to <a href="mailto:ssc.phexportdocs@cma-cgm.com">ssc.phexportdocs@cma-cgm.com</a>

• For BL collection and Telex release request, please send them to phl.exportsd@cma-cgm.com

• For invoicing and exchange rate, please send them to phl.invoice@cma-cgm.com

#### **Re-Export:**

• For re-export requests, please clear your import/re-export with customs including the payment of all charges and submit your relevant documents to <a href="mailto:phi.importcs@cma-cqm.com">phi.importcs@cma-cqm.com</a>

• Please place a new booking online and send the reference to

phl.cargoreadiness@cma-cgm.com with a request to link your container(s)

Settle all export related charges and submit a new SI to <u>phl.exportsd@cma-cgm.com</u>

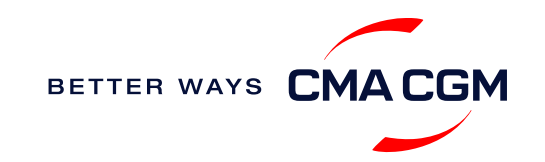

### - Submit Shipping Instructions (SI)

#### **New transactional parties**

For new parties with whom a CMA CGM group Bill of Lading (BL) was not issued previously, kindly submit **any** of these documents:

- Confirmation email from the **direct customer** with subject company name/logo in signature (agent's mail is not acceptable)
- The following documents with subject partner's name, complete address (postal code & contact details) and company logo:
  - Letter head
  - Business card
  - Official website
  - Invoice stamped or signed by subject company
  - Any other documents that can prove its relationship to potential legal group

#### Changing address in your current instruction

If the business partner has shifted to a new location, please provide one of the below official documents for confirmation:

- Confirmation email from the **direct customer** with subject company name/logo in signature (agent's mail is not acceptable)
- Notice of Moving with company stamp or business license containing the new location, provided by either direct customer or agent

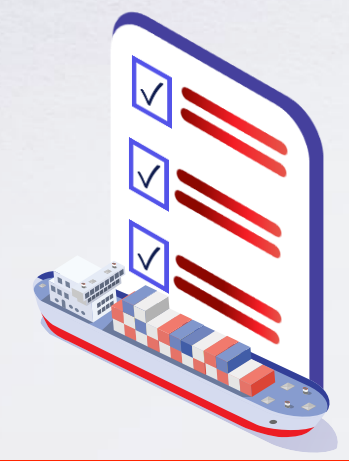

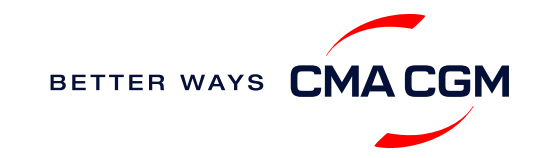

# Submit Verified Gross Mass (VGM)

#### **VGM Declaration**

Submit your instructions to prepare the Bill of Lading (BL) draft and declare the VGM of your shipment.

#### VGM = weight of cargo + tare weight of container

**Note:** Shutout fees may be imposed by the terminal if the measured weight (weight taken upon arrival at the terminal) differs by more than 1,500 KG from the Shippers Declared VGM during pre-advice. **Only containers which have settled their shutout fees will be included in the loading plan of the vessel.** 

Philippines Ports Authority affirms that all weighbridge operators inside the port are the official source of information for VGM of packed containers.

Source: MGT-2016-034 -PPA ADMIN ORDER NO 04-2016-SUPPLEMENTAL POLICY ON MANDATORY WEIGHING OF CONTAINERS AND RORO VEHICLES

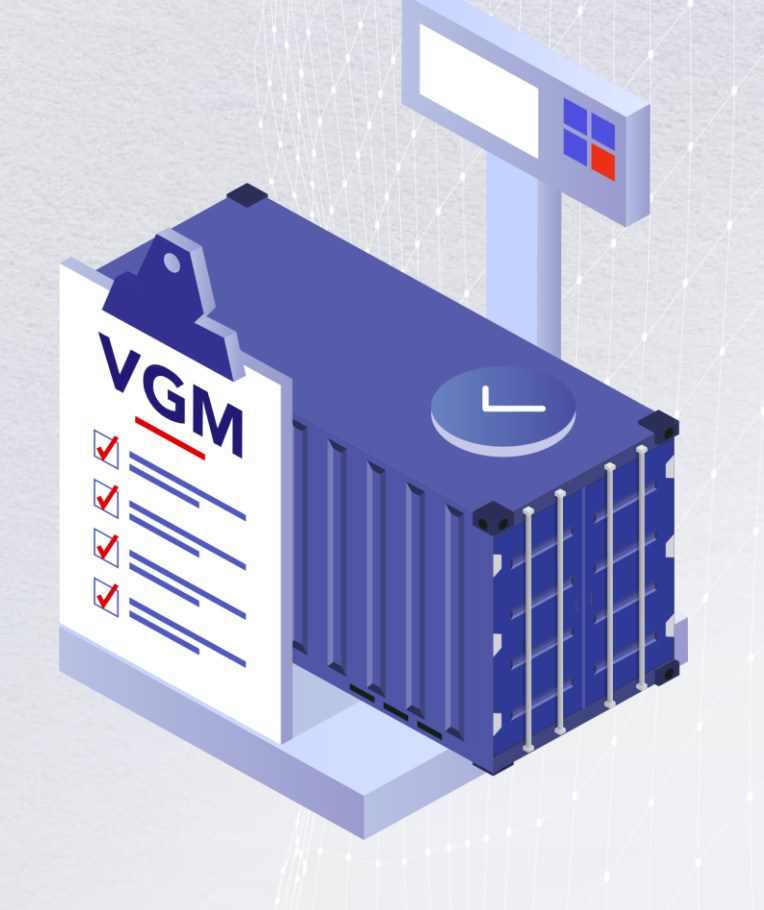

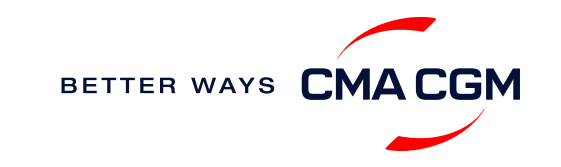

BETTER WAYS

### - Review and amend your Bill of Lading (BL)

Guidelines and timelines to review or amend your draft BL information.

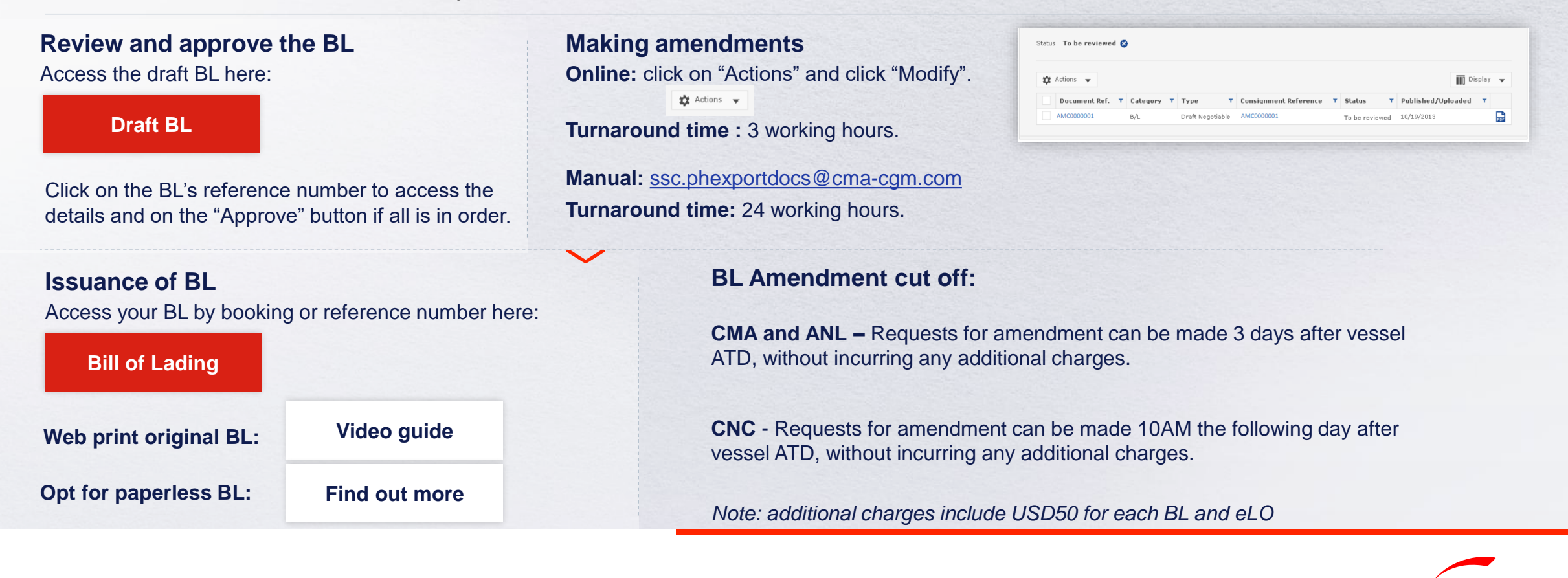

### -Invoice follow up

Find your invoice and get more information on our payment guidelines.

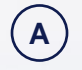

Export invoice request

phl.invoice@cma-cgm.com Sent within 2 days after ETD from PH ports

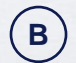

Import invoice request

phl.invoice@cma-cgm.com Sent 1-2 working days prior to ETA at PH ports

( C )

#### Invoice dispute

ph.invoicedisputes@cma-cgm.com

You can expect a response & resolution in 7 calendar days

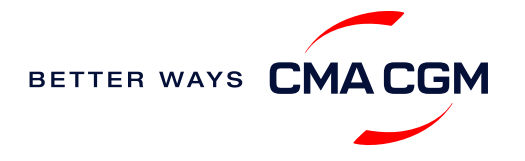

### – Make payment (offline)

#### Things to note

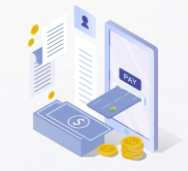

Payment preparation Refer to bank beneficiary name and account details on the invoice for correct payment preparation. Ensure correct bank account is used to avoid bank cross payment penalties.

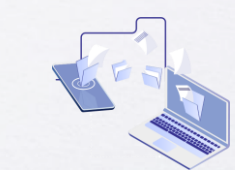

Telegraphic transfer Please upload the remittance slip, invoice to MyCS. Any bank charges will be for the account of the remitter.

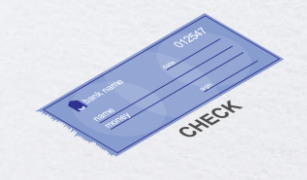

Cheque payment For payment by cheque, please make sure to provide the following details: bank, check number, validation of depository bank. You must upload this to MyCS.

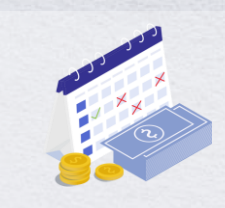

Cash payment Amount of cash deposit must be equal to the amount due in the invoice. A clear copy of the deposit slip must be uploaded to MyCS.

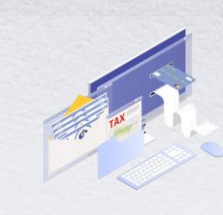

**Corporate accounts only** Payment from personal accounts are not accepted, please make payment from a corporate account.

- For non-credit customers, payment of invoice should be made within 7 working days from invoice call date to avoid Late Payment Fee of USD 150.
- Submit BIR 2301 Expanded Witholding Tax (EWT) to MyCS together with your payment documents.

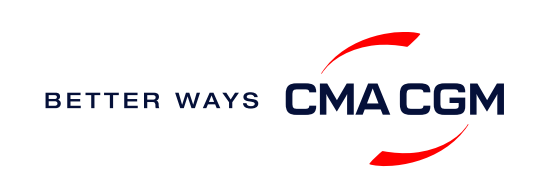

### – Access your documents

Access your shipment documents online.

#### **Documents Dashboard**

- Through our platform, access your document repository and edit your shipping easily, on-the-go
- Access import and export documents
- View and correct your draft Bill of Lading (BL) or Sea Waybill, print the original documents or benefit from a fully digital BL

#### Get more BL papers

Drop us an email at <u>phl.exportsd@cma-cgm.com</u>, and we will revert with another Acknowledgement of Receipt (AOR).

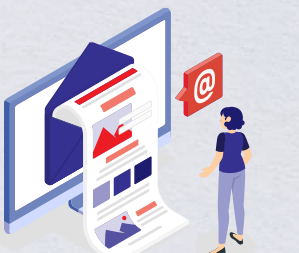

| Search a Booking & B/L Ref. |   | Q                                                                                |                                 |                                      |                    |             | Acti   | ons    | ~      |
|-----------------------------|---|----------------------------------------------------------------------------------|---------------------------------|--------------------------------------|--------------------|-------------|--------|--------|--------|
| ilters                      | × | $\downarrow\uparrow$ document ref.                                               |                                 | √ ↓↑ CATEGORY<br>TYPE                | <b>∀</b> ↓↑ status | ⊤ ↓↑ DATE   | 7      |        |        |
| Export / Import             | ~ |                                                                                  |                                 | Paulie Paulie district               |                    |             |        |        |        |
| Category                    | ~ | 1581218915                                                                       | ISB1218915 Booking Confirmation |                                      |                    | 16-JAN-2023 | 3 [8]  |        |        |
| B/L Status                  | ~ | B-ISB1218915-0160                                                                | ISB1218915                      | Customer Document<br>Booking Request |                    | 16-JAN-2023 |        | Plif   |        |
| B/L Type                    | ~ |                                                                                  |                                 |                                      |                    |             |        |        |        |
| US/CA NoA Type              | ~ | Rows per page: 10 🗸                                                              |                                 | Previous 1 Next                      |                    |             | Showir | ng 1 t | o 2 of |
| Invoice Status              | ~ | Document information 📑 Freight information 📑 Upload document 👼 Download document |                                 |                                      |                    |             |        |        |        |
| Invoice Domain              | ~ |                                                                                  |                                 |                                      |                    |             |        |        |        |
|                             |   |                                                                                  |                                 |                                      |                    |             |        |        |        |
|                             |   |                                                                                  |                                 |                                      |                    |             |        |        |        |
|                             |   |                                                                                  |                                 |                                      |                    |             |        |        | _      |

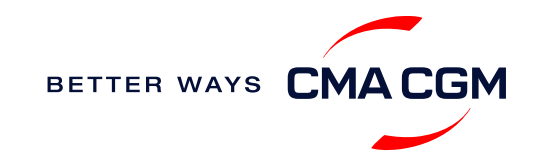

### – Access your documents

Access your shipment documents online.

#### **Documents not reflected on Document Dashboard?**

- Notice of Arrival (NOA) will only be reflected on consignee's account
- · Invoices will only be reflected on payer's account
- Documents will only be ready 1-2 calendar days prior to vessel's arrival date.

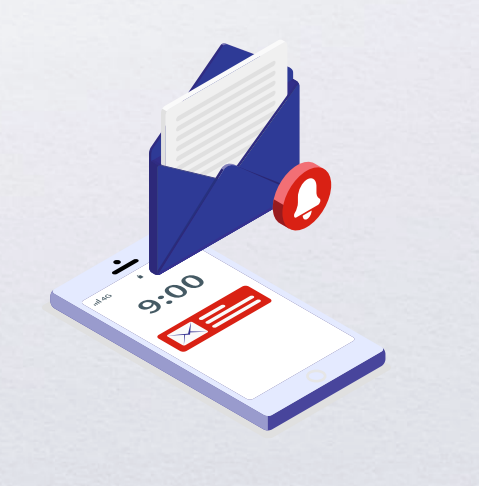

#### Bill of Lading (BL) not reflected on Document Dashboard?

For Negotiable BL: Surrender your Original Bill of Lading (OBL) to the address below and make sure that the back of your OBL is duly endorsed

#### CMA CGM Philippines, Inc.

.

8th Floor East Tower 8912 ASEAN Avenue Building along Asean Avenue corner Abueva Street, Aseana City, Paranaque City

For Telex enquiries:
 Send an email to <u>phl.importcs@cma-cgm.com</u>

Turnaround time: You can expect a response within 2-3 working hours.

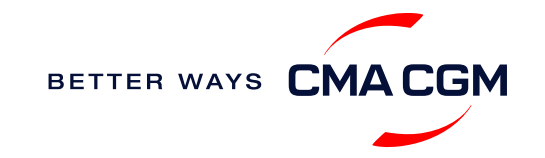

### - Track your shipments

#### **Shipment tracking**

Find shipment location, complete with timestamp, vessel and voyage information:

#### Track my shipment

#### Set up custom notifications

Receive the latest status alerts for your different needs, whether you want to be alerted when documents, e.g., Bill of Lading (BL), are available or want to flag out specific container statuses, e.g., container not gated in.

Video guide

#### Shipped On Board (SOB) date

SOB dates are available after vessel sail off. You can also refer to the estimated dates via voyage finder.

### Yet to receive the Notice of Arrival (NOA) but want to find out when your vessel will arrive?

Please provide us with your BL number via <u>phl.importcs@cma-cgm.com</u> so that we can check on LARA.

Turnaround time: You can expect a response within 2-3 working hours.

If there are any delays, the revised NOA will be shared to you 1-2 working days before the new ETA.

#### If tracking website shows up empty, it could mean that:

The information has yet to be transmitted into the system. Information is usually transmitted 8 working hours after the vessel sails.

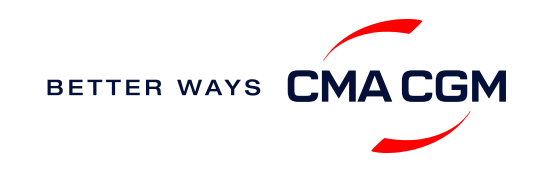

**Matchbox service** 

If you have containers that you are

importing and exporting at the same

### -Import: Container return

#### **Returning of empty containers for importers**

Each import container **discharged at Philippine ports (Manila, Subic, Batangas, Cebu, Cagayan De Oro, Davao & General Santos)** has a pre-designated location to facilitate quicker delivery of empty containers. Below are the basic steps for easy reference:

| 01                                                                                                    | 02                                                                                                    | 03                                                  | 04                                                                                                   | 05                                                                                       | time, please consider using our<br>Matchbox service.                                                                                                  |
|----------------------------------------------------------------------------------------------------|----------------------------------------------------------------------------------------------------|-----------------------------------------------------|----------------------------------------------------------------------------------------------------|------------------------------------------------------------------------------------------|----------------------------------------------------------------------------------------------------|
| Identify the designated location of the empty container.                                                                                                    | Do a self-check on the<br>last free time date (LFD)<br>Always provide a copy of<br>the Delivery Order (DO)<br>to your nominated trucker<br>with the expiry date that<br>covers the return date. | Refer to the guidelines available for each location | Ensure that the<br>container is clear of<br>any excess<br>packaging<br>materials and DG<br>stickers. | Should there<br>be additional charges<br>that are incurred by<br>but not limited to mis- | Save costs and increase productivity<br>through the reuse or exchange of<br>containers. Speak to your CMA CGM<br>Customer Service, Sales or Logistics |
| <ul> <li>You can check the location either:</li> <li>1) Using the shipment tracking tool</li> <li>2) Referring to the Delivery Order (DO) issued</li> </ul> |                                                                                                    | Guide for<br>empty return                           |                                                                                                    | delivery,<br>misdeclaration, un-<br>removed stickers, it                                 | contact for more information.                                                                                                    |
|                                                                                                    |                                                                                                    |                                                     |                                                                                                    | will be charged to your account.                                                         | Matchbox platform is convenient and available 24/7:<br>https://www.matchboxexchange.com                                                               |
|                                                                                                    | 1                                                                                                    |                                                     |                                                                                                    |                                                                                          |                                                                                                    |

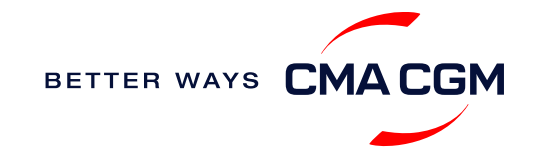

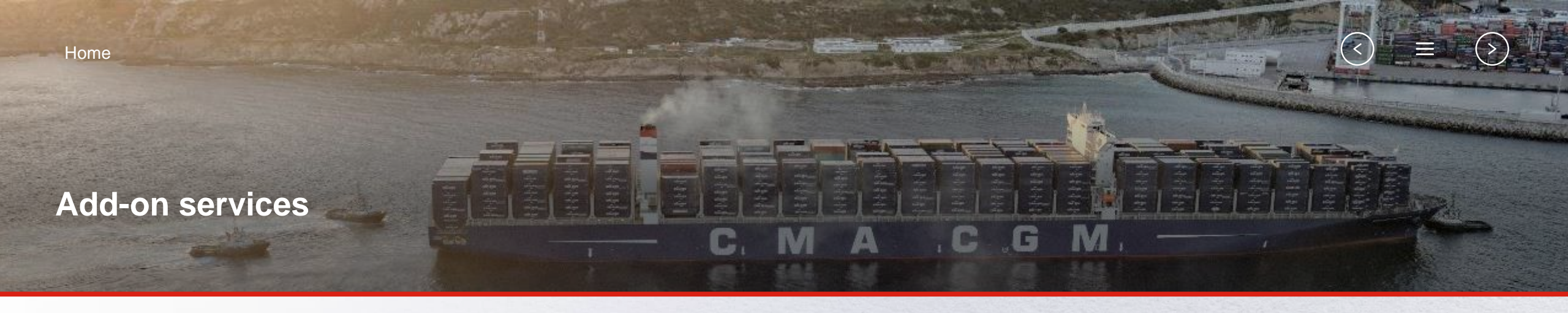

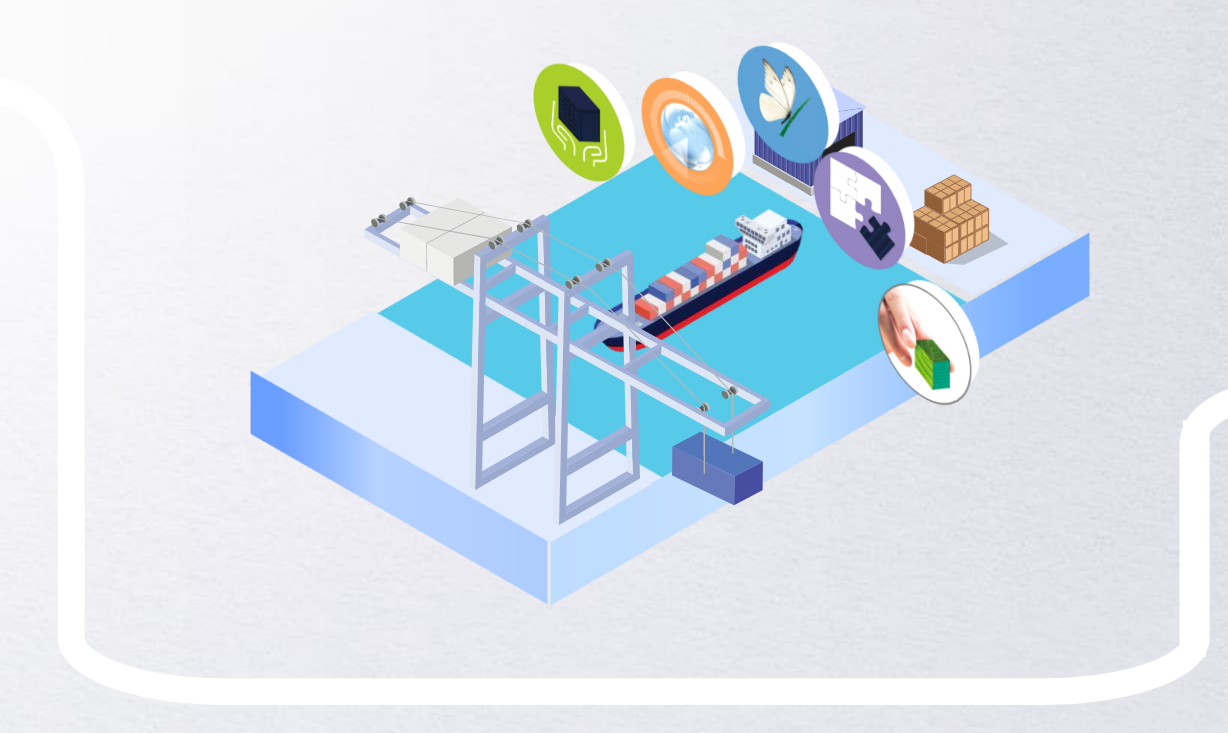

### **CMA CGM+ Services**

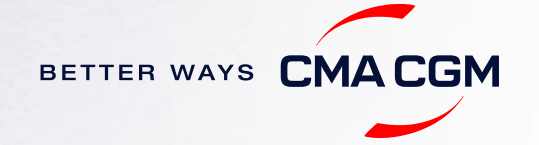

# -CMA CGM+ services

Find out more about our value-added services offer and complete your shipping experience.

Easily add complementary value-added services from the CMA CGM+ range to your SpotOn instant quote.

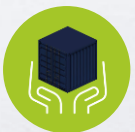

### Cargo care

Safeguard, protect and secure your container shipments.

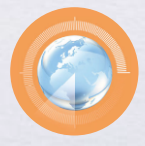

Supply chain agility Optimize every stage of your supply chain.

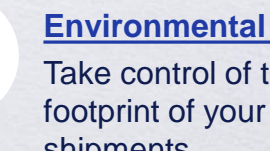

**Environmental services** Take control of the carbon shipments.

**Business support** Get business support services from an established commercial partner.

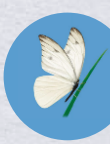

Serenity Get the right coverage to fit your cargo shipment needs.

#### Our top selling products in **Philippines include:**

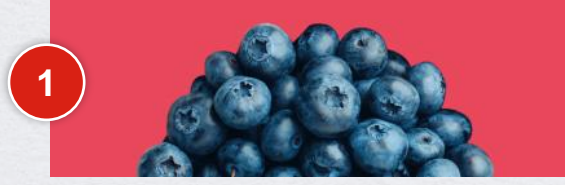

**CLIMACTIVE** controlled atmosphere

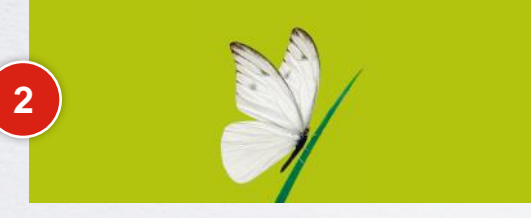

#### SERENITY cargo value guarantee

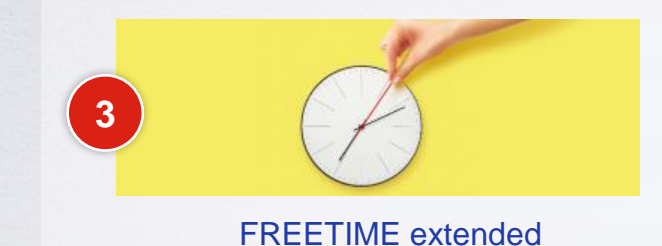

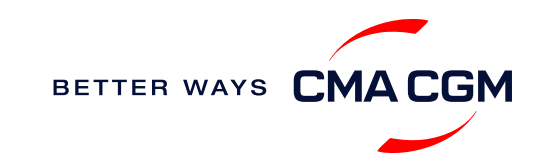

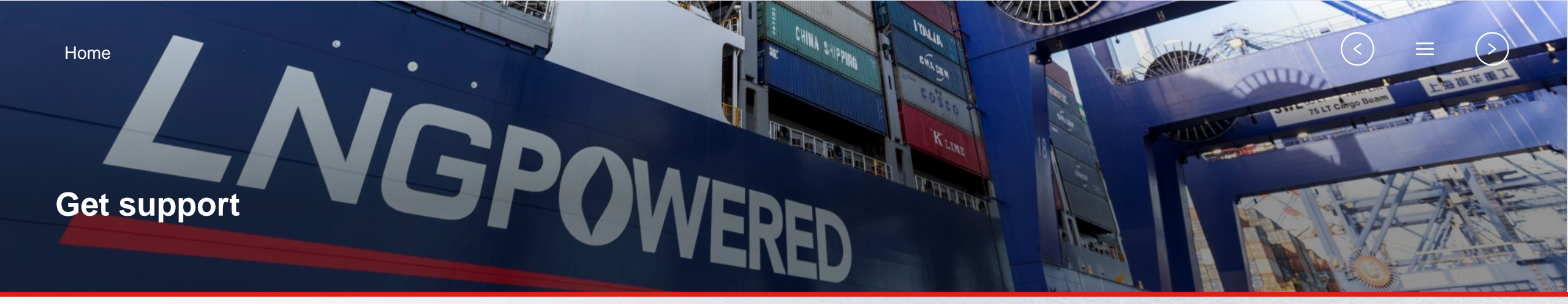

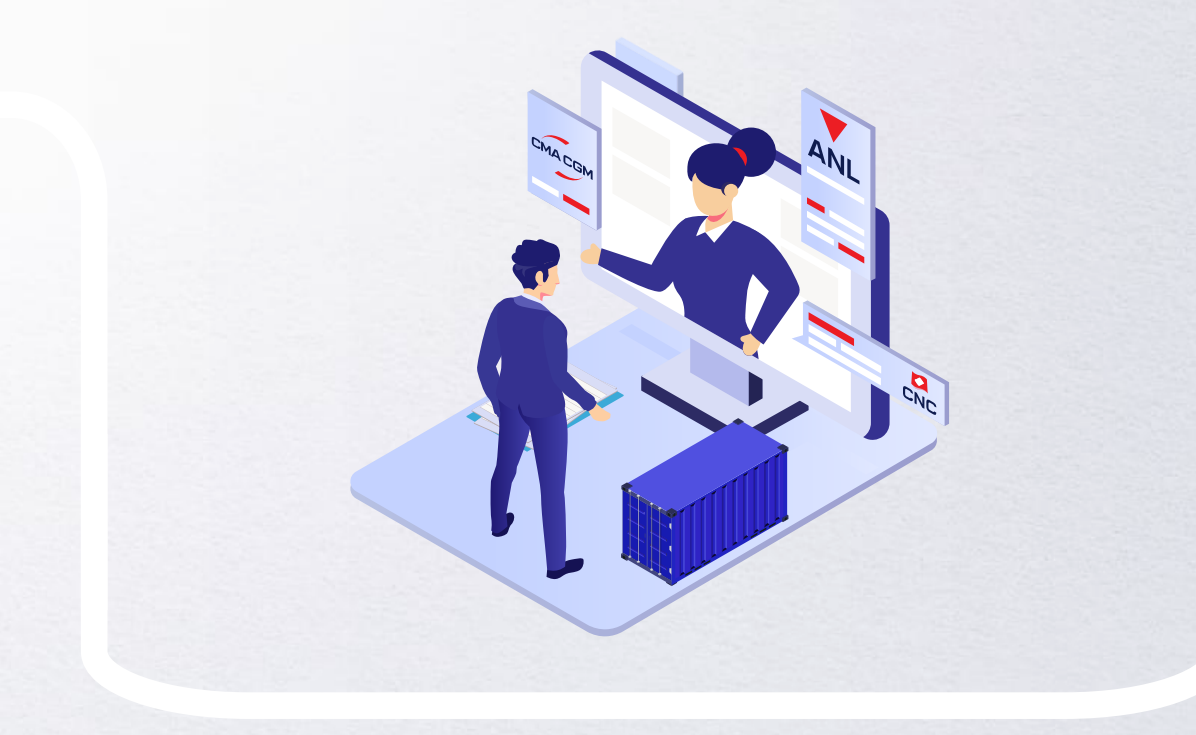

### **Contact us**

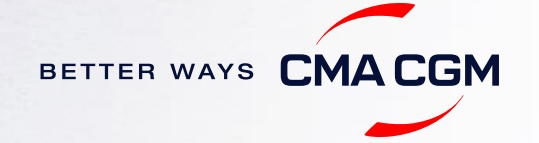

### - Contact us

#### Need to reach out to our various departments?

#### Contacts

#### Need to speak to a Customer Service agent?

Access our one-stop solution for all customer queries:

#### **My Customer Service**

- Interact directly with our Customer Service agents and receive update notifications
- Easily gain an overview on your requests and their respective statuses
- Find answers to a wide range of questions in our Selfcare section

#### Not sure how it works? Find out more

Demo video

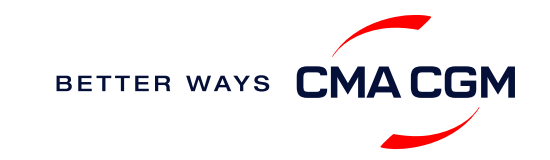

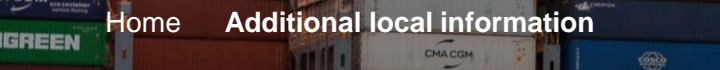

CMACGM

CMACGM

CMACGM

CMACGM

APL

COM

相一

CMA CGM

A CGM

### Additional local information

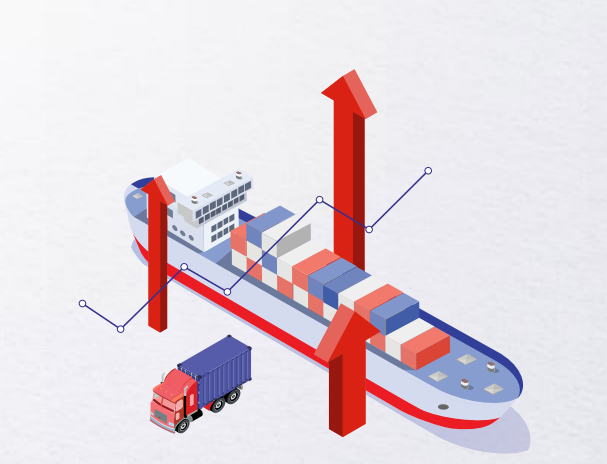

Import, export and Demurrage and Detention charges

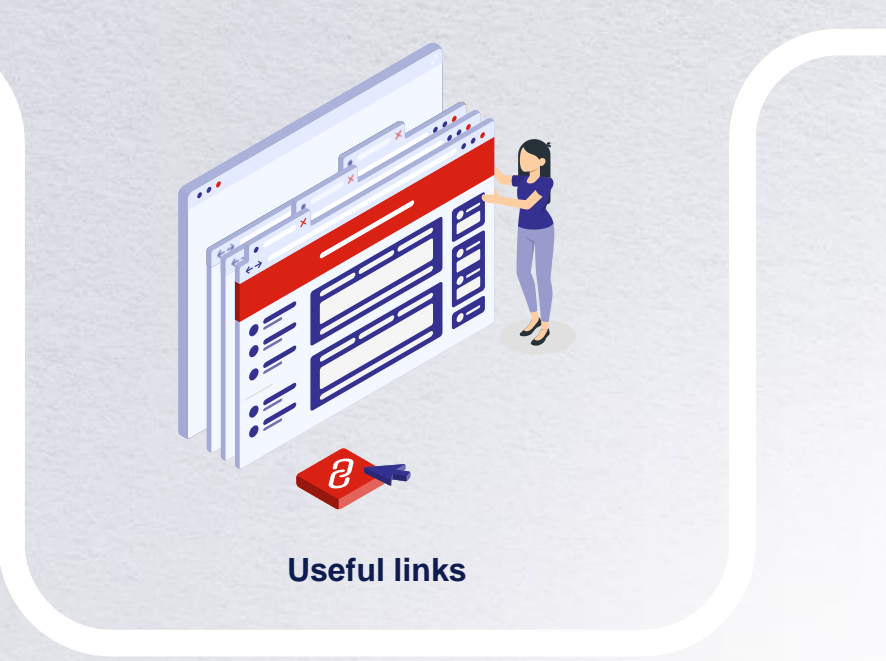

CMA COM

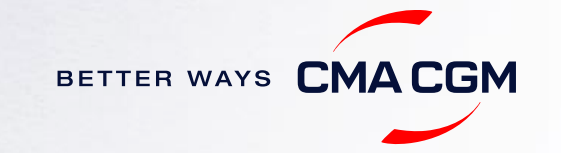

GAS VITALITY

### Import, export and Demurrage and Detention charges

#### Import and export charges

**Local Charges** 

#### **Demurrage and Detention (D&D) charges and free days** Get more information <u>here</u> or use our D&D calculators:

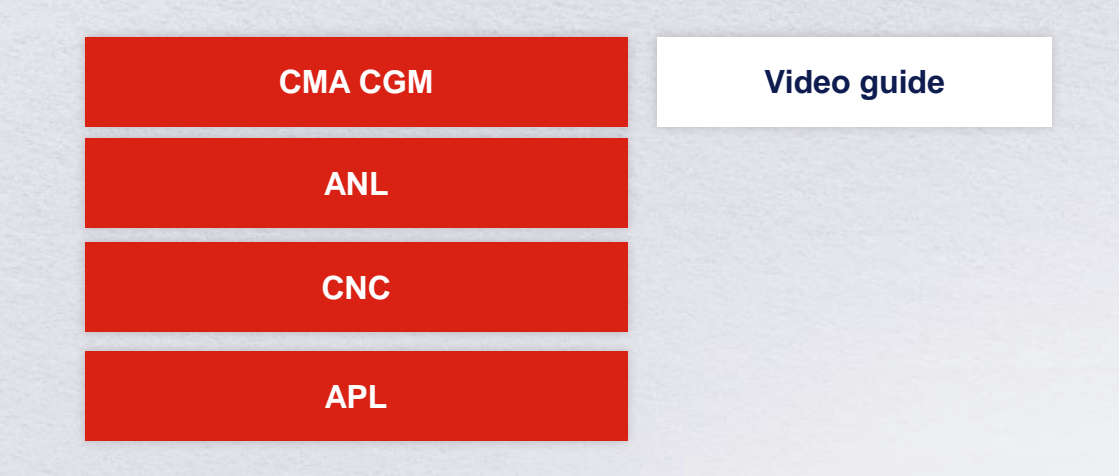

<u>Need more free time?</u> Choose the bundle that best suits your needs and extend your standard free time conditions up to 28 days.

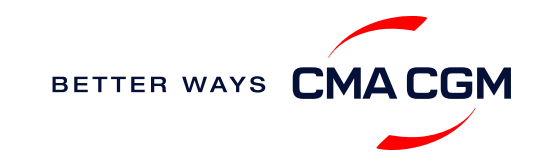

### - Useful links

#### eBusiness

Account Registration

**Container tracking** 

**D&D** calculator

My Customer Service

**Routing finder** 

Voyage finder

Charges finder

**Vessel Arrival Details** 

Forms & Process Guide/VerContainer Guarantee FormSOLContainer Guarantee Form (Cebu)SOLEmpty Return Pre-advise TemplateGuide in using MyCSGuide in using MyCSGuide in using MyCS for Credit CustomersGuide in using Invoice DashboardGuide in raising Disputed InvoicesGuide for Refund RequestLate Payment Fee ApplicationRequirement for OOG Import to Manila North Terminal

#### Safety of Life at Sea (SOLAS) /Verified Gross Mass (VGM)

SOLAS – VGM management at CMA CGM

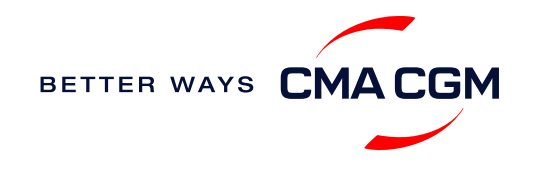

# THANK YOU

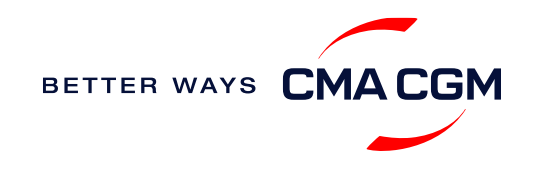